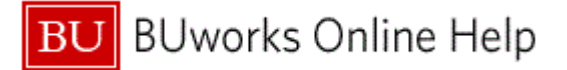

## Introduction

# **Process and Trigger**

Perform this procedure when navigating within the SAP Portal WebGUI.

Use transaction code FBL5N to access the Customer Line Item Display page.

### Prerequisites

None

## **Tips and Tricks**

• At times you may need to use your scroll bar to view additional information.

#### Reports

None

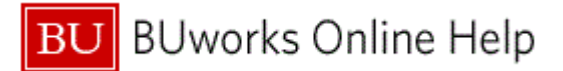

#### Procedure

**1.** Start the transaction using the above menu path or transaction code.

## **Customer Line Item Display**

|     | Customer Line Item L                                                               | Display                                                                                                    |          |
|-----|------------------------------------------------------------------------------------|----------------------------------------------------------------------------------------------------|----------|
|     | Menu (                                                                             | Save as Variant   Back   Exit   Cancel   System   Execute   Get Variant   Dynamic selections   Program Documentation   Data Sources |          |
| 2 - | Customer selection<br>Customer account<br>Company code                             | to A                                                                                                    | <u>^</u> |
| 4 - | Selection using search help<br>Search help ID<br>Search string<br>Search help      |                                                                                                    |          |
|     | Line item selection<br>Status<br>• Open items<br>Open at key date                  | 01/19/2011                                                                                                    |          |
|     | <ul> <li>Cleared items</li> <li>Clearing date</li> <li>Open at key date</li> </ul> | to 🗭                                                                                                    |          |
|     | O All items<br>Posting date<br>Type                                                | to 💽                                                                                                    |          |
|     | Vormal items                                                                       |                                                                                                    | ▼        |

2. As required, complete/review the following fields:

| Field            | R/O/C    | Description                                                         |
|------------------|----------|---------------------------------------------------------------------|
| Customer account | Required | Account number assigned to a customer.<br><b>Example:</b><br>100000 |

- 3. Click the Company code field
- **4.** Click the **Matchcode** button **D** to display a pick-list to choose from.

# Company Code (1)

|     | 🖻 Comp         | any Code (1)              |                 | ⊠ /   |
|-----|----------------|---------------------------|-----------------|-------|
|     | Searce         | ch Criteria               |                 |       |
| 5   | 🖌 🛃 (          | 🗿 📇 🔛 🔀 Find              |                 |       |
|     | <mark> </mark> | Company Name              | City            | Crcy  |
|     | PT01           | Country Template PT       | Portugal        | EUR 🔺 |
|     | RECO           | Sondereigentum (WEG)      | Walldorf        | EUR   |
|     | REOB           | Referenz Objektmandate    | Walldorf        | EUR   |
|     | RERF           | WEG Referenzbuchungskreis | Walldorf        | EUR   |
|     | RU01           | Country Template RU       | Russia          | RUB   |
|     | SE01           | Country Template SE       | Sweden          | SEK   |
|     | SG01           | SAP Asia                  | Singapore       | SGD   |
|     | SK01           | Country Template SK       | Slovak Republic | SKK   |
|     | TH01           | Country Template TH       | Bangkok         | THB   |
|     | TR01           | Country Template TR       | Turkey          | TRL   |
| 5 - | TRBU           | Trustees of Boston Univ   | Boston          | USD   |
|     | TW01           | Country Template TW       | Taipei          | TWD   |
|     | UA01           | Country Template UA       | Ukraine         | UAH   |
|     | US01           | Country Template US       | U.S.A.          | USD   |
|     | VE01           | Country Template VE       | Venezuela       | VEB   |
|     | ZA01           | Country Template ZA       | South Africa    | ZAR 🖵 |
|     | 57 Entrie      | s found                   |                 |       |

5. Double-click on the TRBU Company code to add it to your search criteria.

# **Customer Line Item Display**

|     | Customer Line Item D                                                          | isplay               |                    |                        |                          |                                | _     |
|-----|-------------------------------------------------------------------------------|----------------------|--------------------|------------------------|--------------------------|--------------------------------|-------|
|     | Menu (                                                                        | Save as Variant Back | Exit Cancel System | Execute Get Variant    | Dynamic selections Progr | ram Documentation Data Sources |       |
|     | Customer selection<br>Customer account<br>Company code                        | 100000<br>TRBU 🗇     | to<br>to           | <b>\$</b><br><b>\$</b> |                          |                                | -     |
|     | Selection using search help<br>Search help ID<br>Search string<br>Search help |                      |                    |                        |                          |                                |       |
| 6 — | Line item selection<br>Status<br>Open items<br>Open at key date               | 01/19/2011           |                    |                        |                          |                                |       |
|     | O Cleared items<br>Clearing date<br>Open at key date                          |                      | to                 | ¢                      |                          |                                |       |
|     | O All items<br>Posting date                                                   |                      | to                 | \$                     |                          |                                |       |
|     | ✓ Normal items                                                                |                      |                    |                        |                          |                                | <br>- |

6. Click the **Open Items** radio button Open items to display only open items.

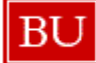

6

To view only cleared items, select the **Cleared items** radio button.

Use the date fields to narrow your search.

**NDOPT ON** 

To view all items, select the **All items** radio button.

Use care when using this option. Use the **Posting date** fields, to narrow your search. If not, this could be a very large report based on the vendor's activity.

## **Customer Line Item Display**

|     | Customer Line Item D           | isplay          |             |               |         |             |                    |       |                  |              |  |   |
|-----|--------------------------------|-----------------|-------------|---------------|---------|-------------|--------------------|-------|------------------|--------------|--|---|
|     | Menu, (                        | Save as Variant | Back Exit ( | Cancel System | Execute | Get Variant | Dynamic selections | Progr | am Documentation | Data Sources |  |   |
|     | Line item selection            |                 |             |               |         |             |                    |       |                  |              |  | - |
|     | Status                         |                 |             |               |         |             |                    |       |                  |              |  |   |
|     | <ul> <li>Open items</li> </ul> |                 |             |               |         |             |                    |       |                  |              |  |   |
|     | Open at key date               | 01/19/2011      |             |               |         |             |                    |       |                  |              |  |   |
|     |                                |                 |             |               |         |             |                    |       |                  |              |  |   |
|     | O Cleared Items                |                 |             |               |         |             |                    |       |                  |              |  |   |
|     | Clearing date                  |                 | το          |               | ~       |             |                    |       |                  |              |  | _ |
|     | Open at key date               |                 |             |               |         |             |                    |       |                  |              |  |   |
|     | All items                      |                 |             |               |         |             |                    |       |                  |              |  |   |
|     | Posting date                   |                 | to          |               | 4       |             |                    |       |                  |              |  |   |
|     | 1 osting date                  |                 |             |               |         |             |                    |       |                  |              |  |   |
|     | Туре                           |                 |             |               |         |             |                    |       |                  |              |  |   |
| 7 + | Normal items                   |                 |             |               |         |             |                    |       |                  |              |  |   |
|     | Special G/L transactions       |                 |             |               |         |             |                    |       |                  |              |  |   |
|     | Noted items                    |                 |             |               |         |             |                    |       |                  |              |  |   |
|     | Parked items                   |                 |             |               |         |             |                    |       |                  |              |  |   |
|     | Vendor items                   |                 |             |               |         |             |                    |       |                  |              |  |   |
|     |                                |                 |             |               |         |             |                    |       |                  |              |  |   |
|     |                                |                 |             |               |         |             |                    |       |                  |              |  |   |
|     | List Output                    |                 |             |               |         |             |                    |       |                  |              |  |   |
|     | Layout                         |                 |             |               |         |             |                    |       |                  |              |  |   |
|     | maximum number of items        |                 |             |               |         |             |                    |       |                  |              |  | 8 |
|     |                                |                 |             |               |         |             |                    |       |                  |              |  |   |

7. Click Normal Items Vormal items check box.

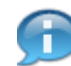

Select one of the other types to view different outputs for the data you selected.

8. Click the **Expand** icon do view the Logon information.

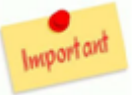

Verify that the System information is displayed in the Status Bar.

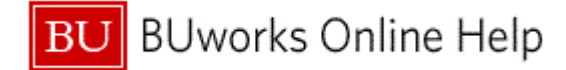

## **Customer Line Item Display**

|      | Customer Line Item D                      | isplay          |      |            |        |         |             |                    |      |                   |              |     |           |          |
|------|-------------------------------------------|-----------------|------|------------|--------|---------|-------------|--------------------|------|-------------------|--------------|-----|-----------|----------|
| 11 - | Menu (                                    | Save as Variant | Back | Exit Cance | System | Execute | Get Variant | Dynamic selections | Prog | ram Documentation | Data Sources |     |           |          |
| - 1  | Line item selection                       |                 |      |            |        |         |             |                    |      |                   |              |     | · · · · · | I        |
|      | Status                                    |                 |      |            |        |         |             |                    |      |                   |              |     |           |          |
|      | <ul> <li>Open items</li> </ul>            |                 |      |            |        |         |             |                    |      |                   |              |     |           |          |
|      | Open at key date                          | 01/19/2011      |      |            |        |         |             |                    |      |                   |              |     |           |          |
|      |                                           |                 |      |            |        |         |             |                    |      |                   |              |     |           |          |
|      | <ul> <li>Cleared items</li> </ul>         |                 |      |            |        | _       |             |                    |      |                   |              |     |           |          |
|      | Clearing date                             |                 |      | to         |        | 4       |             |                    |      |                   |              |     |           |          |
|      | Open at key date                          |                 |      |            |        |         |             |                    |      |                   |              |     |           | 1        |
|      |                                           |                 |      |            |        |         |             |                    |      |                   |              |     |           |          |
|      | <ul> <li>All items</li> </ul>             |                 |      |            |        | _       |             |                    |      |                   |              |     |           |          |
|      | Posting date                              |                 |      | to         |        | \$      |             |                    |      |                   |              |     |           |          |
|      |                                           |                 |      |            |        |         |             |                    |      |                   |              |     |           |          |
|      | Type                                      |                 |      |            |        |         |             |                    |      |                   |              |     |           |          |
|      | Normal items     Ressiel C/L transactions |                 |      |            |        |         |             |                    |      |                   |              |     |           |          |
|      | Noted items                               |                 |      |            |        |         |             |                    |      |                   |              |     |           |          |
|      | Parked items                              |                 |      |            |        |         |             |                    |      |                   |              |     |           |          |
|      | Vendor items                              |                 |      |            |        |         |             |                    |      |                   |              |     |           |          |
|      |                                           |                 |      |            |        |         |             |                    |      |                   |              |     |           |          |
|      |                                           |                 |      |            |        |         |             |                    |      |                   |              |     |           |          |
|      | List Output                               |                 |      |            |        |         |             |                    |      |                   |              |     |           | L 。      |
|      | Layout                                    |                 |      |            |        |         |             |                    |      |                   |              |     |           | <b>₽</b> |
|      | Maximum number of items                   |                 |      |            |        |         |             |                    |      |                   |              |     |           | L 10     |
| _    |                                           |                 |      |            |        |         |             |                    |      |                   |              |     | -         | [ 10     |
|      |                                           |                 |      |            |        |         |             |                    |      |                   |              | DER | (110) 🚹 🦯 |          |

- 9. Click the drop-down arrow 🗄 to view the different types of Logon information that can be displayed in the Status Bar.
- **10.** Click the **Collapse** icon b to close the Logon information displayed in the **Status Bar**.
- 11. Click the Menu button Menu

## **Customer Line Item Display**

|      | Customer Line Item D                                     | isplay                                                                                                    |
|------|----------------------------------------------------------|----------------------------------------------------------------------------------------------------|
|      | Menu, 4                                                  | Save as Variant  Back Exit Cancel System Execute Get Variant Dynamic selections Program Documentation Data Sources |
| 12 - | Program<br>Edit<br>Goto<br>System                        | Execute  F8  Execute  F8  Execute  F8  Execute  F9  Execute  F9  F  F  F  F  F  F  F  F  F  F  F  F                |
|      | Help                                                     | , Exit Snift+3                                                                                                    |
|      | Using<br>SAP GUI for HTML Options                        |                                                                                                    |
|      | Search string                                            |                                                                                                    |
|      | Line item selection                                      |                                                                                                    |
|      | Status                                                   |                                                                                                    |
|      | <ul> <li>Open items</li> <li>Open at key date</li> </ul> | 01/19/2011                                                                                                    |
|      | O Cleared items                                          |                                                                                                    |
|      | Open at key date                                         |                                                                                                    |
|      | O All items                                              |                                                                                                    |
|      | Posting date                                             |                                                                                                    |
|      | Type V Normal items                                      |                                                                                                    |
|      |                                                          |                                                                                                    |

**12.** From the drop-down list, select **Program → Execute** Execute to display the information that you have selected in a report, or move to the next part of the process.

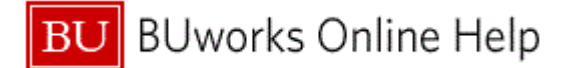

## **Customer Line Item Display**

| 12 | Customer Line Ite                                                                                   | em Displa                                                                               | V                                      |                                                                                                |                                                                                                    |                   |          |            |                |                  |                 |             |                      |          |
|----|----------------------------------------------------------------------------------------------------|-----------------------------------------------------------------------------------------|----------------------------------------|------------------------------------------------------------------------------------------------|----------------------------------------------------------------------------------------------------|-------------------|----------|------------|----------------|------------------|-----------------|-------------|----------------------|----------|
| 13 | Menu (                                                                                              | Back                                                                                    | Exit                                   | Cancel S                                                                                       | ystem                                                                                                    | First column Colu | ımn Left | Column Rig | ht Last column | Display Document | Change document | Mass change | Change error log Mor | re,      |
|    | Customer<br>Company Code                                                                            | 100000<br>TRBU                                                                          |                                        |                                                                                                |                                                                                                    |                   |          |            |                |                  |                 |             |                      | <u>^</u> |
|    | Name<br>City                                                                                        | Boston                                                                                  |                                        |                                                                                                |                                                                                                    |                   |          |            |                |                  |                 |             |                      |          |
|    | St Assignment                                                                                       | DocumentNo                                                                              | Тур                                    | Doc. Date                                                                                      | S DD                                                                                                    | Amt in loc.cur.   | LCurr    | Cirng doc. | Text           |                  |                 |             |                      |          |
|    | 20100907     20100907     20100907     20100907     20100928     20101028     20101028     20101028 | 140000000<br>140000005<br>180000005<br>180000005<br>180000003<br>180000003<br>180000003 | DZ<br>DZ<br>DR<br>DR<br>DR<br>DG<br>DR | 09/14/2010<br>10/12/2010<br>09/07/2010<br>09/28/2010<br>10/26/2010<br>10/28/2010<br>10/28/2010 | System       First column       Column Left       Column Right       Last column       Display Document       Change document       Mass change       Change error log       More         xc       Det       S       D0       Amt in Toc.cur       LCurr       CIrng doc;       Text         y/14/2010       S       0.00       USD       100.00       USD       100.00       100.00       USD |                   |          |            |                |                  |                 |             |                      |          |
|    | ** Account 100000                                                                                   |                                                                                         | 1                                      | 1                                                                                              |                                                                                                    | 643.00            | USD      |            |                |                  |                 |             |                      |          |
|    | Customer<br>Company Code                                                                            | •                                                                                       |                                        |                                                                                                |                                                                                                    |                   |          |            |                |                  |                 |             |                      |          |
|    | Name<br>City                                                                                        | ±                                                                                       |                                        |                                                                                                |                                                                                                    |                   |          |            |                |                  |                 |             |                      |          |
|    | 7 items displayed                                                                                   |                                                                                         |                                        |                                                                                                |                                                                                                    |                   |          |            |                |                  |                 |             |                      | 4        |

**13.** Click the **Exit** button **Exit** to exit the report or transaction.

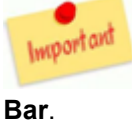

Remember to read the system messages displayed on the left side of the Status

## **Customerr Line Item Display**

| Customer Line Item                | Display              | _                  |                      |                      |                       |              |  |
|-----------------------------------|----------------------|--------------------|----------------------|----------------------|-----------------------|--------------|--|
| Menu, 📢                           | Save as Variant Back | Exit Cancel System | Execute Get Variant. | . Dynamic selections | Program Documentation | Data Sources |  |
| Customer selection                | _                    |                    |                      |                      |                       |              |  |
| Customer account<br>Company code  |                      | to                 | <b>₽</b>             |                      |                       |              |  |
| Selection using search help       |                      |                    |                      |                      |                       |              |  |
| Search help ID                    |                      |                    |                      |                      |                       |              |  |
| Search string                     |                      |                    |                      |                      |                       |              |  |
| Search help                       |                      |                    |                      |                      |                       |              |  |
| Line item selection               |                      |                    |                      |                      |                       |              |  |
| Status                            |                      |                    |                      |                      |                       |              |  |
| Open items                        | 04/40/0044           |                    |                      |                      |                       |              |  |
| Open at key date                  | 0171972011           |                    |                      |                      |                       |              |  |
| <ul> <li>Cleared items</li> </ul> |                      |                    |                      |                      |                       |              |  |
| Clearing date                     |                      | to                 | •                    |                      |                       |              |  |
| Open at key date                  |                      |                    |                      |                      |                       |              |  |
| O All items                       |                      |                    |                      |                      |                       |              |  |
| Posting date                      |                      | to                 | 4                    |                      |                       |              |  |
| Туре                              |                      |                    |                      |                      |                       |              |  |
| ✓ Normal items                    |                      |                    |                      |                      |                       |              |  |
|                                   |                      |                    |                      |                      |                       |              |  |

- **14.** Click the Exit button **Exit** to exit the transaction and return to the SAP Easy Access screen.
- **15.** The transaction is complete.

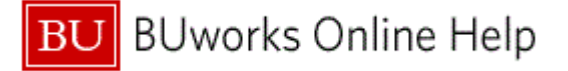

## **Results and Next Steps**

You have navigated within the WebGUI via the SAP Portal.